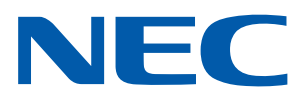

### iOS-приложение для проекторов NEC

### Руководство по эксплуатации Wireless Image Utility

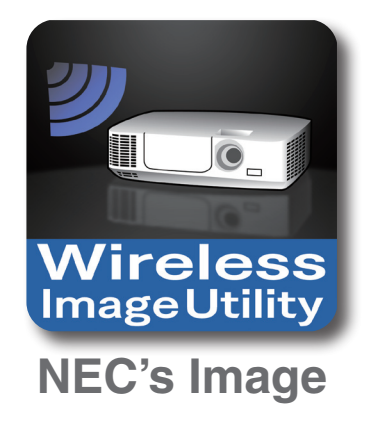

### Оглавление

| 1. Описание Wireless Image Utility                                                           | ) |
|----------------------------------------------------------------------------------------------|---|
| 1-1. Характеристики                                                                          | ) |
| 1-2. Условия эксплуатации                                                                    | 5 |
| 1-3. Порядок действий                                                                        | 5 |
| 2. Установка Wireless Image Utility на iPad                                                  | 7 |
| 3. Перенос файлов для проецирования на iPad посредством iTunes                               | 7 |
| 4. Подключение проектора и iPad к сети                                                       | 3 |
| 4-1. Подключение проектора к сети                                                            | 3 |
| 4-2. Подключение iPad к той же сети, что и проектор                                          | 3 |
| 5. Эксплуатация Wireless Image Utility                                                       | } |
| 6. Приложение: Примеры настроек для подключения проектора к сети                             | ) |
| 6-1. Для серий NP-P, NP-PA, NP-PX и NP-PH                                                    | ) |
| 6-2. Для серии NP-P501/NP-P451 и других поддерживаемых моделей (использование функции        |   |
| простой точки доступа)11                                                                     |   |
| 6-3. Для серий NP-M и NP-UM13                                                                | 3 |
| 6-4. Подключение проектора к доступному в продаже маршрутизатору беспроводной локальной сети | 5 |

### 1. Описание Wireless Image Utility

### 1-1. Характеристики

### Wireless Image Utility является приложением для iOS

Может использоваться с iPad, iPhone или iPod touch. Инструкции в данном руководстве в качестве примера описывают использование приложения на iPad.

### Беспроводная передача файлов, сохраненных на iPad, на проектор

Изображения и текст, сохраненные в Wireless Image Utility на iPad с помощью iTunes, можно отправить на проектор и спроецировать на экран.

\* Фотографии в альбомах на iPad также могут быть использованы.

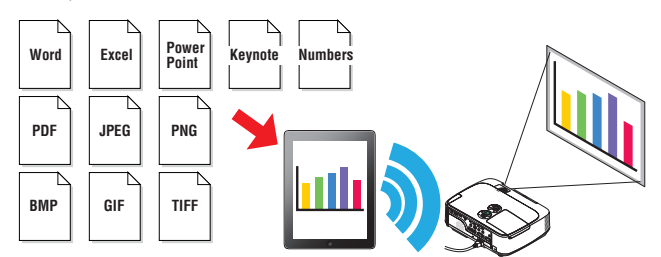

### Передача на проектор изображений, снимаемых с помощью внутренней камеры iPad, в режиме реального времени

Изображения, снимаемые с помощью внутренней камеры iPad, могут быть отправлены на проектор в режиме реального времени и спроецированы на экран.

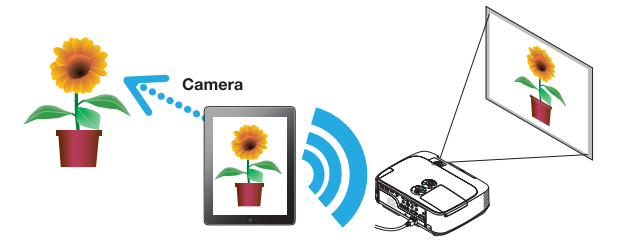

### Беспроводная передача на проектор веб-страниц, просматриваемых на iPad

Be6-страницы можно искать и просматривать в Wireless Image Utility. Страницы могут быть отправлены на проектор по беспроводной связи и спроецированы на экран.

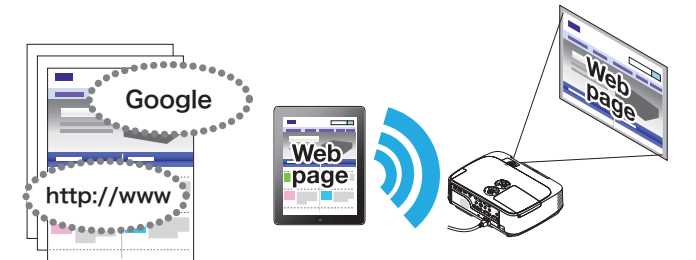

### Файлы из «облака» могут быть спроецированы с помощью проектора в сочетании с программой обмена файлами

При использовании в сочетании с Dropbox, GoodReader или другой программой обмена файлами, файлы из «облака» могут быть спроецированы с помощью проектора.

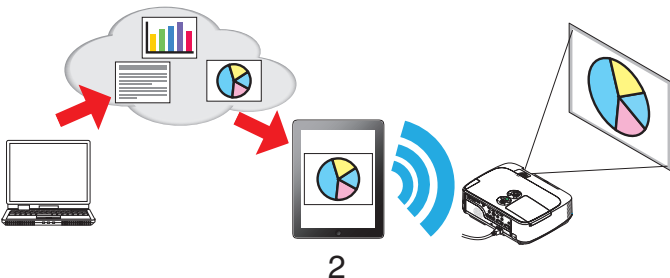

# Поддерживает одновременное соединение и одновременное отображение для IMAGE EXPRESS UTILITY, которой оборудована последняя модель проектора.

IMAGE EXPRESS UTILITY, установленная на последней модели проектора, имеет функции одновременного соединения, одновременного отображения для нескольких смартфонов и компьютеров и режим УСТАНОВЛЕНЫ для них. Последняя версия Wireless Image Utility поддерживает эти функции.

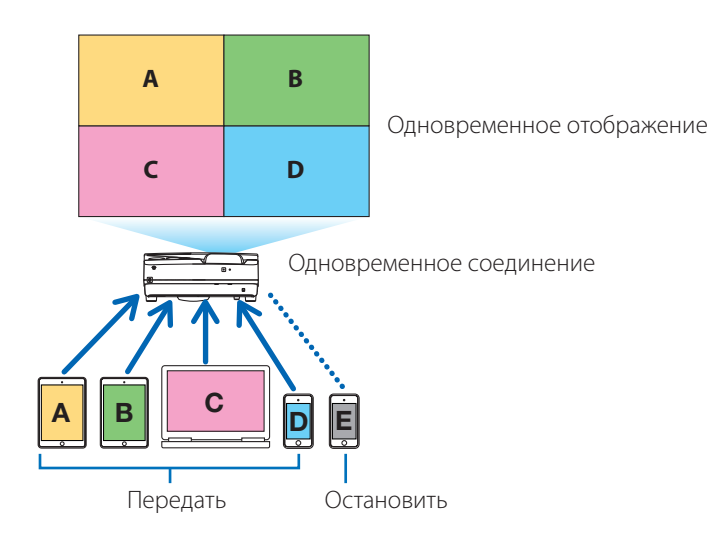

### Работа во время одновременного отображения

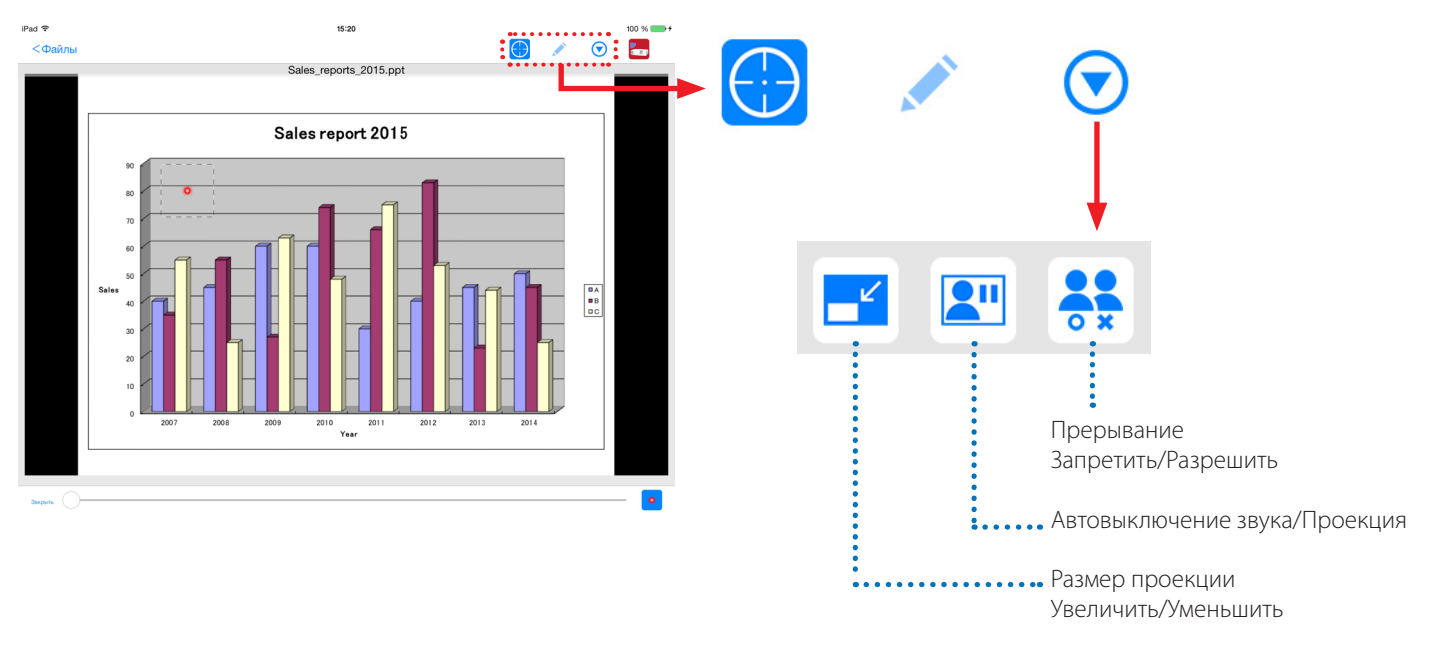

## Функция маркера, отображение указателя и увеличение/уменьшение масштаба для эффектных презентаций

### Функция маркера

Функцию маркера можно использовать для создания линий, написания букв и т.д. на изображениях или документах, отображаемых через Wireless Image Utility.

Изображения или документы, на которых нарисованы линии, написаны слова и т. д., могут быть сохранены как изображения и использованы для презентаций.

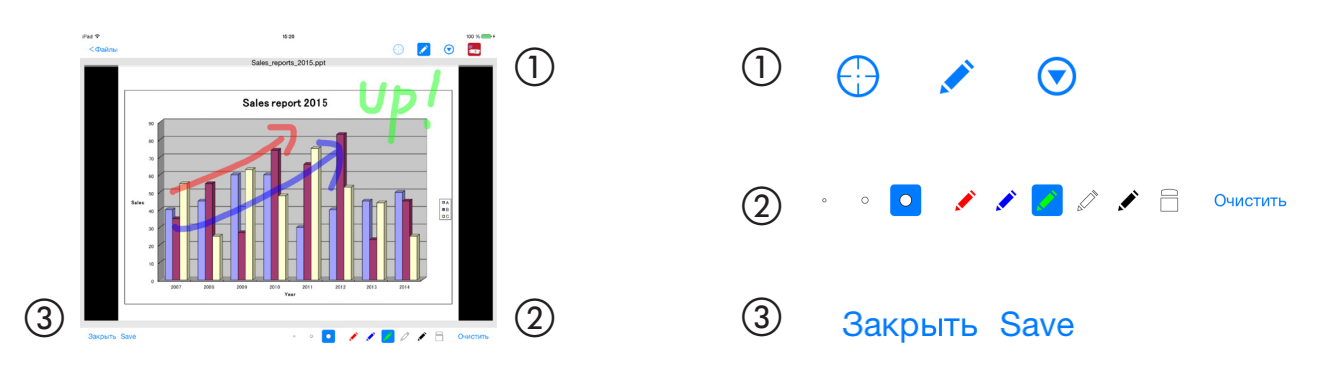

### Отображение указателя

Указатели могут быть использованы для выделения секций, к которым Вы желаете привлечь внимание. Существует возможность выбора нескольких различных форм указателей, и размер указателя может быть изменен при помощи перемещения ползунка вдоль нижней части экрана.

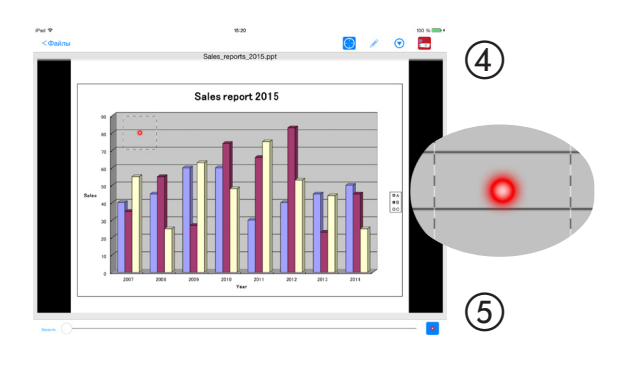

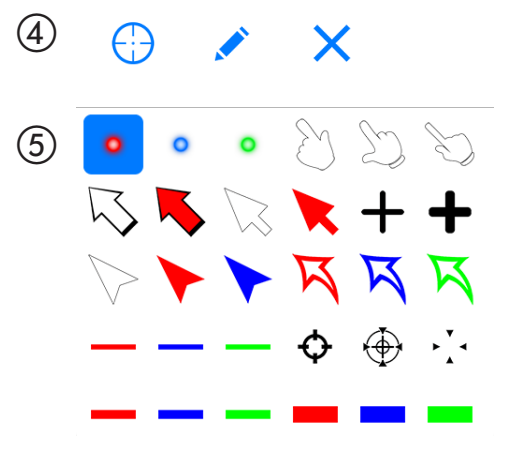

### Увеличение/уменьшение

Масштаб экрана можно увеличивать и уменьшать путем сведения или разведения пальцев.

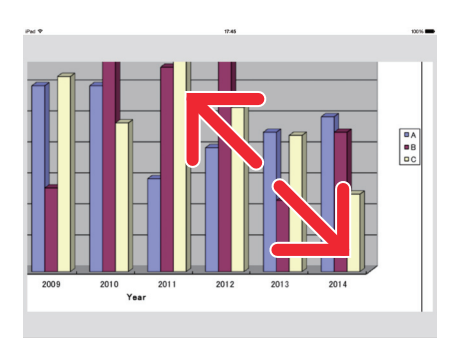

### Переключение страниц

Страницы могут быть переключены с помощью легкого щелчка.

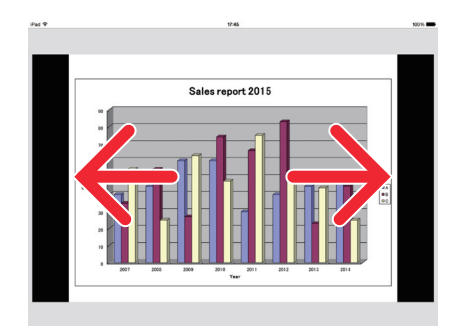

### Отображение указателя с помощью трёхосевого гироскопа

При использовании iPhone или iPod touch, указатель может быть перемещен с помощью трёхосевого гироскопа.

Данная функция недоступна на iPad.

Когда экран отображения указателя<sup>(\*1)</sup> показывается с помощью Wireless Image Utility и iPhone или iPod touch перемещаются при нажатом символе трёхосевого гироскопа, находящемся в нижней части экрана, указатель на экране<sup>(\*2)</sup> перемещается вместе с движением iPhone или iPod touch.

- \*<sup>1</sup> Отображение указателя при помощи трёхосевого гироскопа можно использовать только при портретном (вертикальном) просмотре.
- \*<sup>2</sup> При нажатии символа трёхосевого гироскопа указатель отображается в центре экрана.

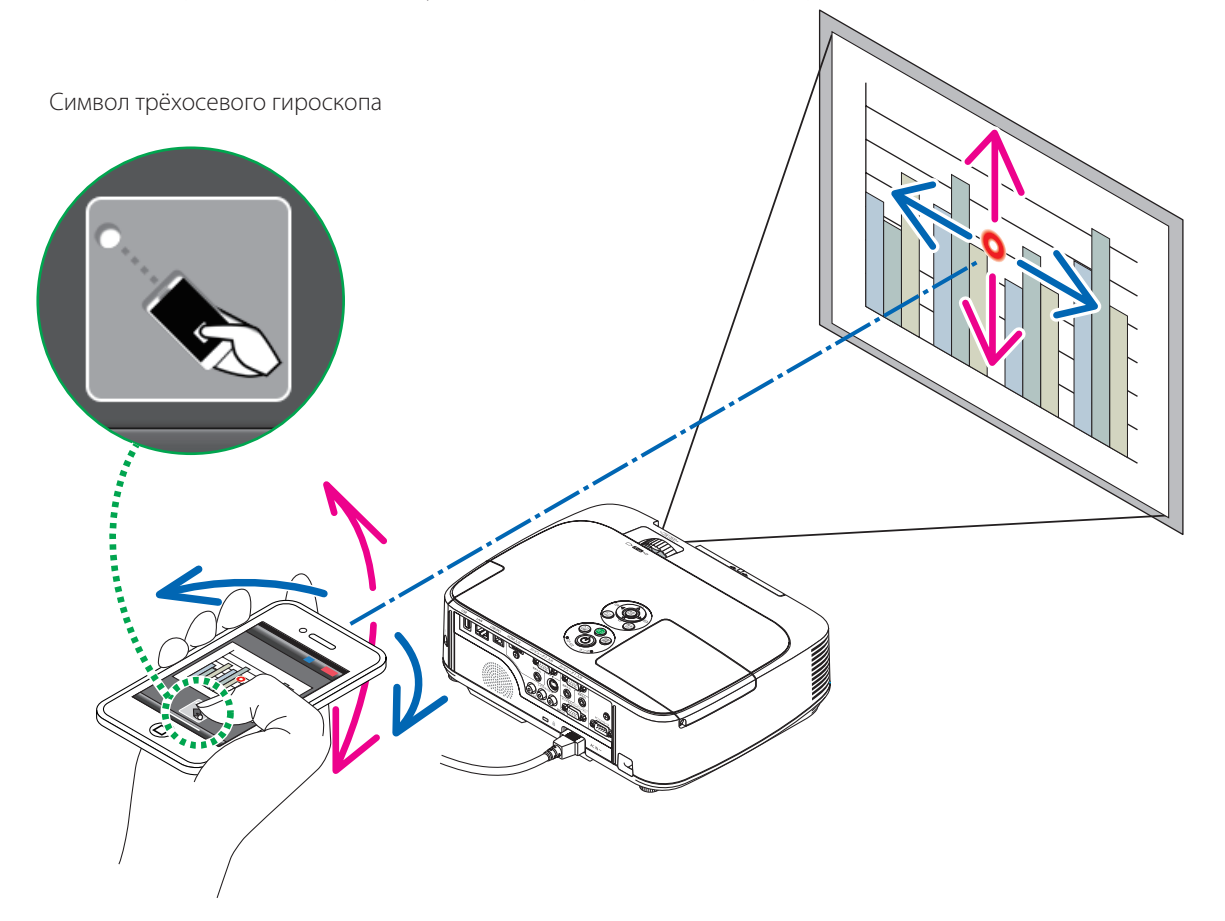

### Функция управления проектором

Когда iPhone или iPad подключены к проектору по беспроводной локальной сети и нажат символ проектора в верхнем правом углу, появляется экран управления проектором.

Такие действия, как выключение питания проектора, переключение входного разъема, регулировка уровня громкости и отключение связи с проектором, можно выполнить с этого экрана.

|        |                                  | Символ проектора —    |       |                                                 |                 |
|--------|----------------------------------|-----------------------|-------|-------------------------------------------------|-----------------|
| iPad 🗢 |                                  | 15:18                 | 100 % | iPad 🗢                                          | 15:18 100 % 🛶 + |
| 0      | Огл                              | авление               |       | < Назад Элемен                                  | управления      |
|        |                                  |                       |       | Имя пользователя John Doe                       |                 |
|        |                                  |                       |       | Скрыть отправленное изображение после соединени | COMPUTER        |
|        |                                  |                       |       |                                                 | HDMI1           |
|        |                                  |                       |       | M402 Series                                     | HDMI2           |
|        |                                  |                       |       | Отсоединить Отключение питания                  | VIDEO           |
|        | Файлы                            | Фотографии            |       | Изображение                                     | USB-A           |
|        |                                  | фотографии в альоомах |       | изооражение<br>Mute Фиксация Дисплей            | LAN 🗸           |
|        |                                  |                       |       | Звук                                            | USB-B           |
|        |                                  |                       |       | Отключение звука Воспроизведение                |                 |
|        | 0                                |                       |       | Громкость                                       |                 |
|        | Камера                           | Интернет              |       | Мин Мал                                         |                 |
|        | Изображения со встроенной камеры | Страницы веб-сайтов   |       | C Ofuquur                                       |                 |
|        |                                  |                       |       | Ооновить                                        |                 |
| dillo  |                                  |                       |       |                                                 |                 |
|        |                                  |                       |       |                                                 |                 |
| Kunnit |                                  |                       |       |                                                 |                 |

### Дополнительная информация

Ниже перечислены типы данных, которые могут быть переданы из Wireless Image Utility на проектор.

| Файлы изображений      | Формат JPEG (.jpg/.jpeg), формат PNG (.png), формат GIF (.gif), формат TIFF (.tiff), формат<br>Bitmap (.bmp)                           |
|------------------------|----------------------------------------------------------------------------------------------------|
| Файлы Microsoft Office | Word (.doc/.docx: Office 2003 или позже), Excel (.xls/.xlsx: Office 2003 или позже),<br>PowerPoint (.ppt/.pptx: Office 2003 или позже) |
| Файлы Apple iWork      | Keynote (.key), Numbers (.numbers)                                                                                                    |
| РDF-файлы              | Adobe Acrobat (.pdf: PDF1,7 [совместимость с Acrobat 8])                                                                               |

### ПРИМЕЧАНИЕ

- Wireless Image Utility использует упрощенное отображение, поэтому изображения могут быть отличны от того вида, в котором они отображаются через компьютерные программы. Перед использованием изображений для презентации проверьте, как они отображаются через Wireless Image Utility.
- Файлы с паролями не могут быть отображены.
- При отображении файлов, содержащих анимацию, первый кадр отображается как неподвижное изображение.
- Файлы Word, Excel и Numbers отображаются как изображения, соединенные по вертикали (наподобие рулона бумаги).
- Если в файлах PowerPoint или Keynote страницы не переключаются должным образом, Вам может потребоваться изменение настроек страницы.

### 1-2. Условия эксплуатации

Для получения последней информации, см. веб-сайт Wireless Image Utility.

| Поддерживаемые операци-  | iOS 5.0 или более поздняя версия                                                                |
|--------------------------|-------------------------------------------------------------------------------------------------|
| онные системы            |                                                                                                 |
| Поддерживаемые модели    | iPod touch, iPhone или iPad, на которых установлена поддерживаемая операционная система         |
| Поддерживаемые проекторы | Серия NP-M, Серия NP-UM, серия NP-P, серия NP-PA, Серия NP-PX, Серия NP-PH                      |
| Беспроводная локальная   | Установите устройство доступа к беспроводной локальной сети на проектор. В зависимости от про-  |
| сеть                     | ектора, устройство доступа к беспроводной локальной сети может быть встроенным или продаваться  |
|                          | отдельно. Если проектор не имеет встроенного устройства доступа к беспроводной локальной сети,  |
|                          | приобретите продающееся отдельно устройство доступа к беспроводной локальной сети*.             |
|                          | Если Вы не можете приобрести устройство доступа к беспроводной локальной сети, можно также под- |
|                          | ключить один из перечисленных выше проекторов к доступному в продаже маршрутизатору беспро-     |
|                          | водной локальной сети с помощью сетевого кабеля. (— стр. 16)                                    |
|                          | * Используемый модуль беспроводной локальной сети отличается в зависимости от модели проектора. |
|                          | Пожалуйста, посетите наш веб-сайт для поиска соответствующего модуля беспроводной локальной     |
|                          | сети.                                                                                           |

### 1-3. Порядок действий

Установки и команды для Wireless Image Utility выполняются в следующей последовательности.

- (1) Установка Wireless Image Utility на iPad
- (2) Перенос файлов для проецирования на iPad посредством iTunes
- (3) Подключение проектора к сети
- (4) Подключение iPad к той же сети, что и проектор
- (5) Эксплуатация Wireless Image Utility

### 2. Установка Wireless Image Utility на iPad

Найдите в App Store приложение «Wireless Image Utility» и установите его.

- Wireless Image Utility является бесплатным приложением.

- На главном экране iPad Wireless Image Utility отображается как иконка с именем «NEC's Image».

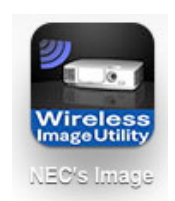

# 3. Перенос файлов для проецирования на iPad посредством iTunes

Передайте и сохраните из iTunes на iPad графические и текстовые файлы, которые планируете отправить через Wireless Image Utility на проектор.

[1] Подключите iPad к компьютеру с помощью кабеля.

Запустится iTunes и начнется синхронизация.

### [2] По завершении синхронизации произведите в iTunes операции, описанные ниже.

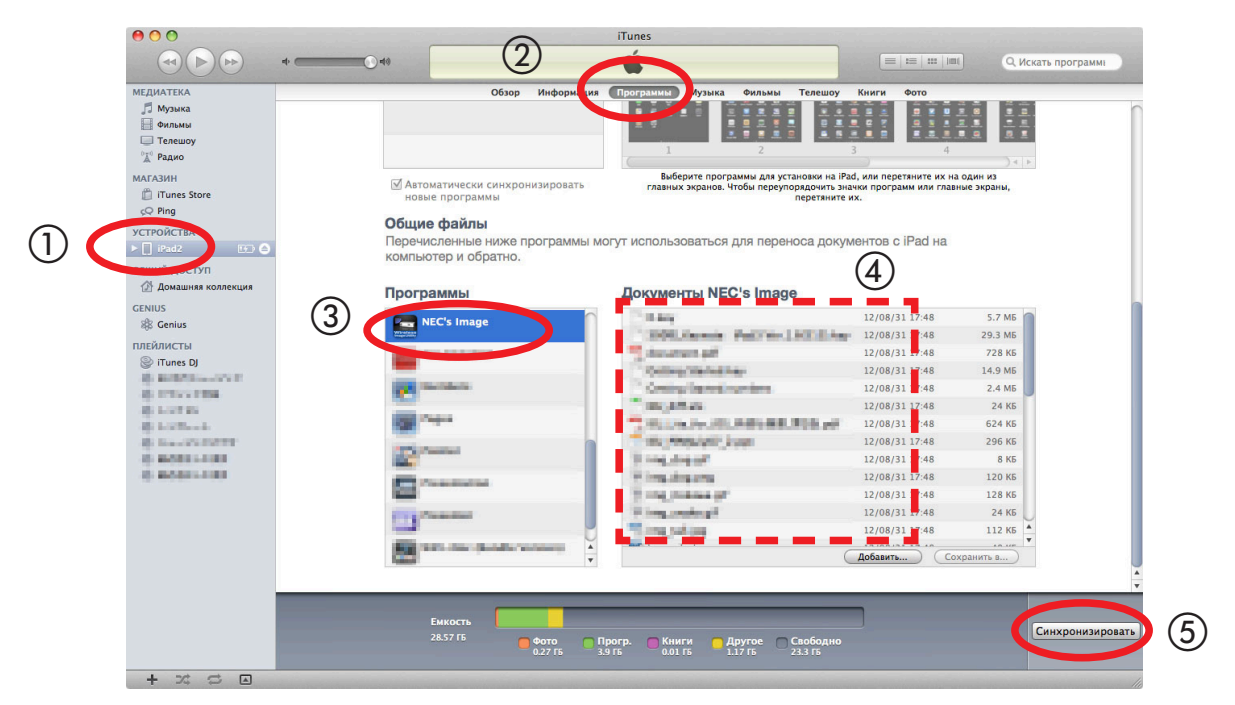

- Щелкните по iPad.
- (2) Нажмите «Программы».
- ③ В поле «Общие файлы» нажмите «NEC's Image».
- (4) Перетащите файлы в поле «Документы NEC's Image».
- (5) Нажмите «Синхронизировать» или «Применить».

Начнется синхронизация, и файлы будут перенесены на iPad.

### [3] По завершении синхронизации отсоедините iPad от компьютера.

### 4. Подключение проектора и iPad к сети

### 4-1. Подключение проектора к сети

### [1] Откройте экранное меню проектора и выполните настройки для пункта «ИНФОРМАЦИЯ О СЕТИ».

Для получения подробной информации см. раздел «6. Приложение: Примеры настроек для подключения проектора к сети» (→ стр. 9).

### 4-2. Подключение iPad к той же сети, что и проектор

- [1] На главном экране iPad нажмите иконку «Установки».
- [2] Нажмите «Wi-Fi».
- [3] Переключите «Wi-Fi» в положение «Вкл.».

Отобразится список сетей.

- [4] Нажмите на имя SSID, выбранного для сетевых настроек проектора.
- [5] Если SSID, к которому Вы хотите подключиться, зашифрован с помощью WEP, введите ключ шифрования.
- [6] Нажмите кнопку Ноте для возврата к главному экрану.

### 5. Эксплуатация Wireless Image Utility

### [1] На главном экране iPad нажмите иконку «NEC's Image».

Отобразится экран «Содержимое».

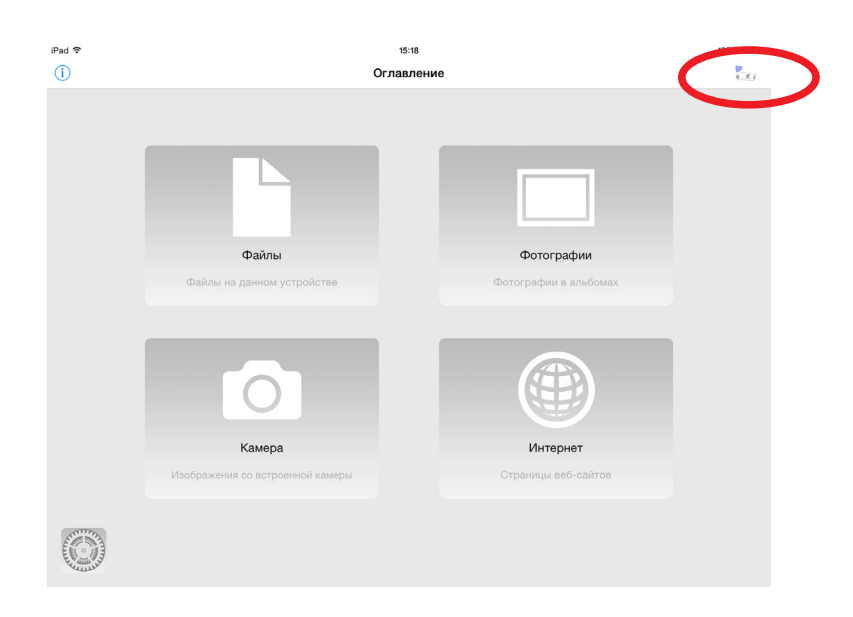

#### [2] Нажмите иконку проектора в правом верхнем углу экрана «Содержимое».

Отобразится список проекторов NEC в сети.

#### [3] Нажмите проектор, к которому Вы хотите подключиться.

После подключения проектора снова появится экран «Содержимое».

- Также можно подключиться к проектору путем нажатия «АДРЕС IP» в правом верхнем углу экрана выбора проектора и ввода IP-адреса.

#### [4] Выберите нужное содержимое на экране «Содержимое».

Выбранное изображение или текст отобразится на экране iPad, а затем будет спроецировано проектором.

### 6. Приложение: Примеры настроек для подключения проектора к сети

Убедитесь в том, что устройство доступа к беспроводной локальной сети установлено на проекторе. Порядок выполнения сетевых настроек различается в зависимости от модели проектора (серии). Кроме того, если Вы не можете приобрести устройство доступа к беспроводной локальной сети, можно подключить проектор к доступному в продаже маршрутизатору беспроводной локальной сети с помощью сетевого кабеля (→ стр. 16).

### 6-1. Для серий NP-Р, NP-РА, NP-РХ и NP-РН

В случае серий NP-P, NP-PA, NP-PX и NP-PH, сетевые настройки могут быть выполнены на самом проекторе.

\* Кроме вышеперечисленных моделей, сетевые настройки можно также выполнить на самом проекторе, оборудованном меню APPS.

### Операции на проекторе

Здесь описывается порядок действий с использованием Р420X в качестве примера.

- [1] Включите питание проектора.
- [2] Нажмите кнопку NETWORK на пульте дистанционного управления.

Отобразится меню программ.

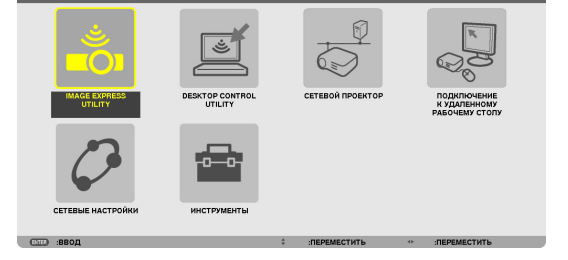

[3] Установите курсор на [СЕТЕВЫЕ НАСТРОЙКИ], затем нажмите кнопку ENTER.

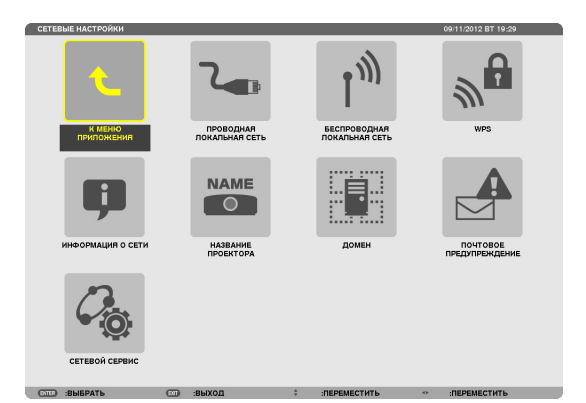

- [4] Установите курсор на [БЕСПРОВОДНАЯ ЛОКАЛЬНАЯ СЕТЬ], затем нажмите кнопку ENTER.
- [5] Установите курсор в поле [ПРОФИЛИ], нажмите кнопку ENTER, затем установите курсор на [ПРОФИЛЬ 1] или [ПРОФИЛЬ 2] и еще раз нажмите кнопку ENTER.
- [6] Установите курсор на [OK], затем нажмите кнопку ENTER. Включится устройство доступа к беспроводной локальной сети, и вновь появится меню сетевых настроек.

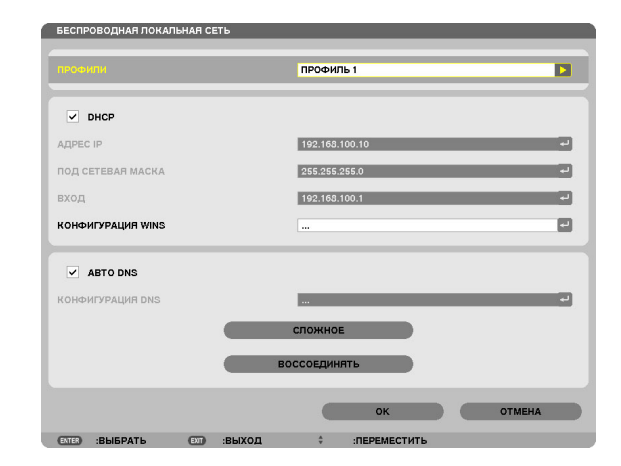

- [7] Снова установите курсор на [БЕСПРОВОДНАЯ ЛОКАЛЬНАЯ СЕТЬ], затем нажмите кнопку ENTER.
- [8] Установите курсор на [СЛОЖНОЕ], затем нажмите кнопку ENTER.
- [9] Установите курсор на [ОБЗОР САЙТА], затем нажмите кнопку ENTER.
- [10] Выберите SSID, к которому Вы хотите подключиться, и нажмите кнопку ENTER.

Если SSID, к которому Вы хотите подключиться, зашифрован с помощью WEP и т.д., появится экран [БЕЗОПАСНОСТЬ].

### ПРИМЕЧАНИЕ

кнопку ENTER.

жмите кнопку ENTER.

Вновь появится экран сетевых настроек.

сети.

- Обратитесь к администратору сети для получения информации о том, к каким SSID Вы можете подключиться.
- [11] Выполните необходимые установки, затем установите курсор на [OK] и нажмите кнопку ENTER.

Вновь появится экран расширенных настроек.

- [12] Установите курсор на [OK], затем нажмите кнопку ENTER. Вновь появится экран беспроводной локальной сети.
- [13] Установите курсор на [ВОССОЕДИНЯТЬ], затем нажмите кнопку ENTER.

[15] Установите курсор на [ИНФОРМАЦИЯ О СЕТИ], затем нажмите

[16] Убедитесь в том, что курсор установлен на [ОТМЕНА], затем на-

На экране информации о сети убедитесь в том, что Вы подключены к

[14] Установите курсор на [OK], затем нажмите кнопку ENTER. Вновь появится экран сетевых настроек.

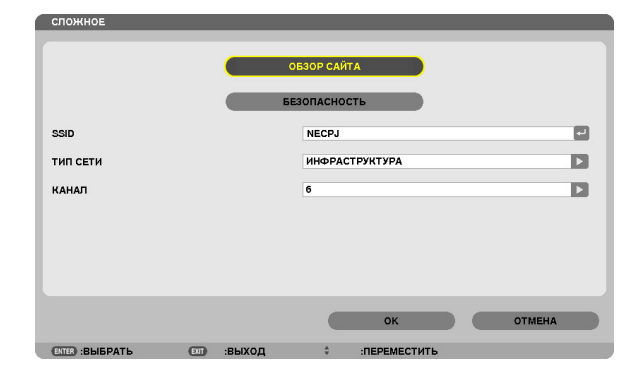

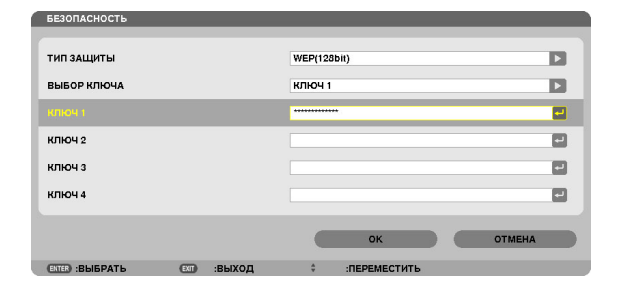

| БЕСПРОВОДНАЯ ЛОКАЛЬНАЯ | СЕТЬ           | _  |
|------------------------|----------------|----|
| профили                | ПРОФИЛЬ 1      |    |
| ✓ DHCP                 |                |    |
| АДРЕС ІР               | 192.168.100.10 | لي |
| 10Д СЕТЕВАЯ МАСКА      | 255.255.255.0  | له |
| ход                    | 192.168.100.1  | 4  |
| ОНФИГУРАЦИЯ WINS       |                | -  |
| ABTO DNS               |                |    |
| ОНФИГУРАЦИЯ DNS        |                | له |
|                        | сложное        |    |
|                        | воссоединять   |    |
|                        | ок отм         | HA |
|                        |                |    |

# 6-2. Для серии NP-P501/NP-P451 и других поддерживаемых моделей (использование функции простой точки доступа)

Для серии NP-P501/NP-P451 и других поддерживаемых моделей в условиях отсутствия точки доступа функцию простой точки доступа можно использовать для соединения проектора и iPad в сети.

### Операции на проекторе

В качестве примера здесь описываются операции на NP-P501X.

- [1] Включите питание проектора.
- [2] Нажмите кнопку NETWORK на пульте дистанционного управления.

Появится МЕНЮ ПРИЛОЖЕНИЯ.

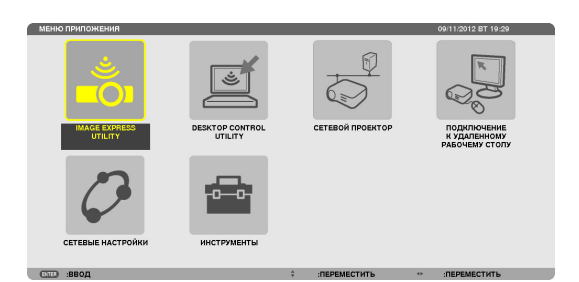

[3] Установите курсор на [СЕТЕВЫЕ НАСТРОЙКИ], а затем нажмите кнопку ENTER.

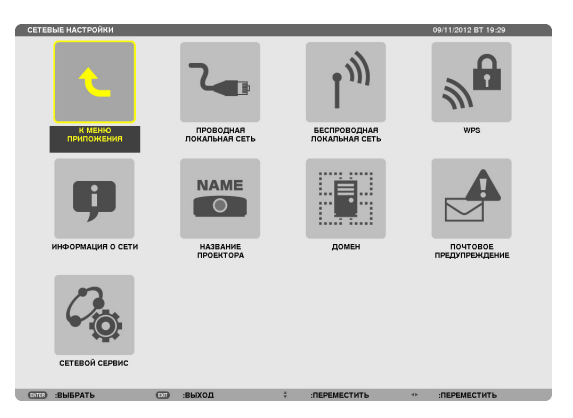

- [4] Установите курсор на [БЕСПРОВОД. ЛОК. СЕТЬ], а затем нажмите кнопку ENTER.
- [5] Установите курсор на поле [ПРОФИЛИ], нажмите кнопку ENTER, а затем установите курсор на [ПРОСТАЯ ТОЧКА ДОСТУПА] и нажмите на ENTER.
- [6] Установите курсор на [СЛОЖНОЕ], затем нажмите кнопку ENTER.

Появится экран СЛОЖНОЕ.

| профили                      | ПРОСТАЯ ТОЧКА ДОСТУПА | 1 |
|------------------------------|-----------------------|---|
| DHCP                         |                       |   |
| АДРЕС ІР                     |                       |   |
| ПОД СЕТЕВАЯ МАСКА            |                       |   |
| вход                         |                       |   |
| KOHФИГУРАЦИЯ WINS            |                       |   |
| ABTO DNS<br>KOHФИГУРАЦИЯ DNS |                       |   |
| (                            | сложное               |   |
|                              | воссоединять          |   |
|                              |                       |   |

### [7] Проверьте имя в поле SSID.

«NPAP\_XXXXXXX» отображается в поле SSID («XXXXXXX» отличается в зависимости от продукта).

- Это имя может быть изменено на имя, которое будет легче запомнить.

### ВАЖНО

- Имя SSID будет выбрано позже во время настройки Wi-Fi на iPad, поэтому запомните имя SSID, отображаемое здесь.

[8] Установите курсор на [OK], затем нажмите кнопку ENTER.

Экран настройки БЕСПРОВОД. ЛОК. СЕТЬ появится снова.

- [9] Установите курсор на [ВОССОЕДИНЯТЬ], затем нажмите кнопку ENTER.
- [10] Установите курсор на [OK], затем нажмите кнопку ENTER.

Снова отобразится экран СЕТЕВЫЕ НАСТРОЙКИ.

| WINNING L   |        |               |     |
|-------------|--------|---------------|-----|
|             |        | обзор сайта   |     |
|             |        | БЕЗОПАСНОСТЬ  |     |
| SSID        |        | NPAP_XXXXXXXX |     |
| тип сети    |        |               | Þ   |
| КАНАЛ       |        | 10            | Þ   |
|             |        |               |     |
|             |        |               |     |
|             |        |               |     |
|             |        |               |     |
|             |        | ок отм        | ЕНА |
| OWN PHEDATE | PHIXOD | * DEDENECTIVE |     |

### 6-3. Для серий NP-М и NP-UM

Для выполнения сетевых настроек для серий NP-M и NP-UM\* соедините проектор и компьютер с помощью кабеля локальной сети и откройте экран HTTP-сервера проектора на компьютере.

\* За исключением проектора, оборудованного меню APPS.

### Операции на проекторе

Здесь описывается порядок действий с использованием М350Х в качестве примера.

### [1] Подключите проектор к компьютеру с помощью кабеля локальной сети.

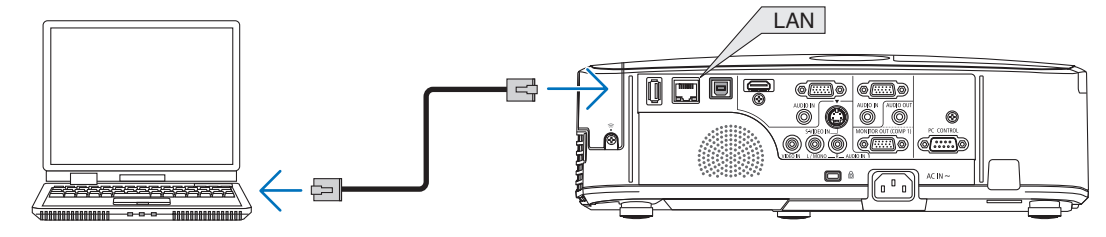

#### [2] Включите питание проектора.

#### [3] Нажмите кнопку MENU на пульте дистанционного управления.

Отобразится экранное меню.

[4] Выберите вкладку [ВКЛ.], а затем - вкладку [ПРОВОД. ЛОКАЛ. СЕТЬ].

Убедитесь в том, что [ПРОВОД. ЛОКАЛ. СЕТЬ] установлена на значение [РАЗРЕШИТЬ].

Если она установлена в положение [ОТКЛЮЧИТЬ], нажмите кнопку ENTER для переключения на [РАЗРЕШИТЬ].

- [5] Установите курсор на [УСТАНОВКИ], затем нажмите кнопку ENTER.
- [6] Установите курсор на [DHCP], затем нажмите кнопку ENTER.
- [7] Установите курсор на [ВЫКЛ.], затем нажмите кнопку ENTER.
- [8] Запишите IP-адрес, маску подсети и параметры шлюза.

В данном примере мы используем значения, указанные ниже.

- IP-адрес: 192.168.0.10
- Подсетевая маска: 255.255.255.0
- Шлюз: 192.168.0.1

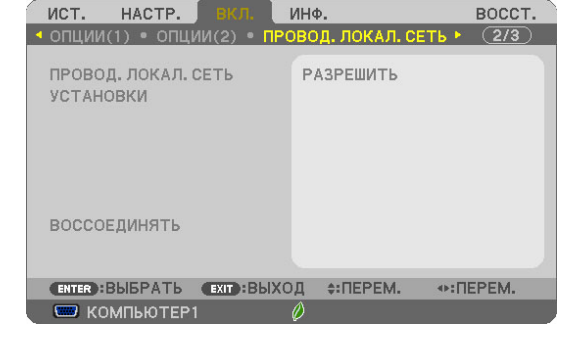

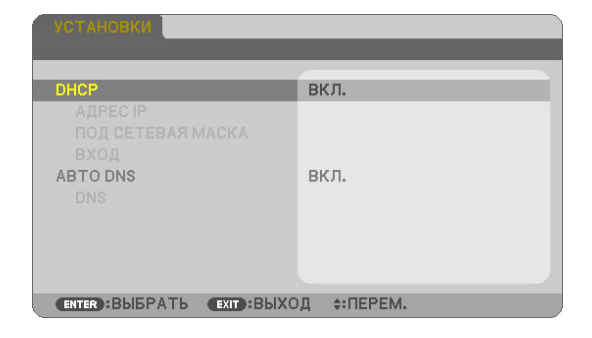

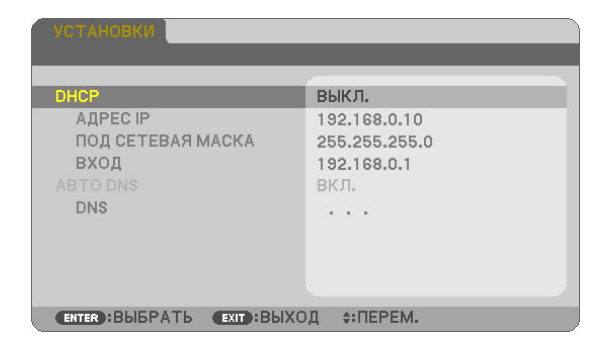

### [9] Нажмите кнопку EXIT.

Появится подтверждающий экран подключения.

### [10] Установите курсор на [ДА], затем нажмите кнопку ENTER.

Вновь появится экран проводной локальной сети.

### Операции на компьютере

- [11] Откройте экран сетевых настроек компьютера и установите настройки проводной локальной сети следующим образом:
  - IP-адрес: 192.168.0.11
  - Подсетевая маска: 255.255.255.0
  - Шлюз: 192.168.0.1

### ПРИМЕЧАНИЕ

- Для IP-адреса компьютера задайте значение, отличное от IP-адреса проектора.
- Обязательно запишите значения сетевых настроек (IPадрес, маска подсети и шлюз), которые ранее были заданы на компьютере.
- [12] Запустите Интернет-браузер на компьютере.
- [13] В поле ввода URL-адреса в браузере введите «http:// 192.168.0.10/index.html», затем нажмите клавишу Enter.

Появится экран HTTP-сервера проектора.

- Язык экрана НТТР-сервера - английский.

| PICTURE     |           |             |          |                 | VOLUME  |
|-------------|-----------|-------------|----------|-----------------|---------|
|             | CONTRAST  | COLOR       | A<br>HUE | SHARPNESS       | <br>▼   |
| SOURCE SEL  | ECT       |             |          |                 | AV MUTE |
| COMPUTER1   | COMPUTER2 | HDMI        | VIDEO    | S-VIDEO         | PICTURE |
| VIEWER      | NETWORK   | USB DISPLAY |          |                 | ALL ON  |
| PROJECTOR   | STATUS    |             |          |                 |         |
| AMP LIFE RE | MAINING:  | 100 %       |          | ERROR STATUS:   |         |
|             | USED.     | 15 bre      |          | NORMAL OPERATIO | N       |

POWER ON OFF

- [14] Кликните по вкладке [NETWORK SETTINGS].
- [15] Нажмите [PROFILE 1] под [WIRELESS LAN], затем кликните по [SETTING] справа.

| ROJECTOR AD JUSTMENT | NETWORK SE  | TTINGS      |          |             |
|----------------------|-------------|-------------|----------|-------------|
| TTINGS NAME ALER     | T MAIL NETW | ORK SERVICE | CRESTRON | INFORMATION |
| WIRED LAN            |             |             |          |             |
| • ENABLE             |             | SETTING     | D        |             |
| DISABLE              |             |             |          |             |
|                      |             |             | (        | APPLY       |
| WIRELESS LAN         |             |             |          |             |
| EASY CONNECTION      |             | SETTING     | D        |             |
| OPROFILE 1           |             | SETTING     | D        |             |
| PROFILE 2            |             | SETTING     | D        |             |
| DISABLE              |             |             |          |             |
|                      |             |             | (        | APPLY       |

#### [16] Кликните по вкладке [CONNECTION].

#### [17] Нажмите [SITE SURVEY].

Отобразится список идентификаторов SSID.

[18] Выберите SSID, к которому Вы хотите подключиться, и нажмите [OK].

### ПРИМЕЧАНИЕ

- Обратитесь к администратору сети для получения информации о том, к каким SSID Вы можете подключиться.

Вновь появится экран CONNECTION.

### [19] Нажмите [SAVE].

Если выбранный идентификатор SSID зашифрован, выполните настройки безопасности.

#### [20] Кликните по вкладке [SECURITY].

- [21] Нажмите [SECURITY TYPE] и выберите подходящий тип.
- [22] Введите ключ шифрования в поле [КЕҮ].
- [23] Нажмите [SAVE].
- [24] Кликните по вкладке [NETWORK SETTINGS].
- [25] Кликните по [APPLY] на экране [WIRELESS LAN].
- [26] Проверьте сообщение, затем щелкните по кнопке [ОК].
- [27] Закройте окно браузера.

|                                                                 |                                                                  | POWER                        | ON           | OFF      | LOGOFF      |
|-----------------------------------------------------------------|------------------------------------------------------------------|------------------------------|--------------|----------|-------------|
|                                                                 |                                                                  |                              |              |          |             |
|                                                                 |                                                                  |                              |              |          |             |
| OJECTOR AD.                                                     | JUSTMENT                                                         | NETWORKS                     | ETTINGS      |          |             |
|                                                                 |                                                                  |                              | WORK SERVICE | CRESTRON | INFORMATION |
| TTINGS NA                                                       | ME ALERT M                                                       | INC. NET                     |              |          |             |
| TTINGS NAI                                                      |                                                                  | SECURITY                     | 0            |          |             |
| ADDRESS C                                                       |                                                                  | SECURITY                     | 1            | 11       |             |
| ADDRESS C                                                       | ONNECTION                                                        |                              | 1            |          |             |
| ADDRESS C                                                       | ME ALERT M                                                       | SECURITY                     | 1            |          |             |
| ADDRESS C<br>MIRELESS LAN                                       | ME ALERT M<br>CONNECTION<br>> PROFILE 1 > S<br>: WEP 12          | SECURITY                     |              |          |             |
| ADDRESS AN<br>ADDRESS C<br>MIRELESS LAN<br>ECURITY TYPE<br>IDEX | ME ALERT M<br>CONNECTION<br>> PROFILE 1 > S<br>: WEP 12<br>: 1 • | SECURITY                     | <u>]</u>     |          |             |
| ADDRESS C<br>WIRELESS LAN<br>ECURITY TYPE<br>IDEX               | PROFILE 1 > 5<br>: WEP 12<br>: 1 :                               | SECURITY<br>SECURITY<br>8bit |              |          |             |

Copyright (C) NEC Display Solutions, Ltd. 2012. All rights reserved.

- [28] Нажмите кнопку MENU на пульте дистанционного управления.
- [29] Выберите вкладку [ИНФ.], а затем вкладку [БЕСПРОВОДНАЯ ЛОКАЛЬНАЯ СЕТЬ].

Убедитесь, что идентификатор SSID - тот, который Вы выбрали, и что настройка WEP/WPA включена или выключена по необходимости.

[30] Нажмите кнопку MENU.

Экранное меню закроется.

[31] Отключите сетевой кабель, соединяющий компьютер и проектор.

### Операции на компьютере

[32] Верните сетевые настройки, которые Вы изменили в шаге [11] на стр. 14, к первоначальным значениям.

НАСТР. восст. ИСТ. вкл. • ПРОВОД. ЛОКАЛ. СЕТЬ • БЕСПРОВОД. ЛОК. СЕТЬ • 2/3 АДРЕС ІР ПОД СЕТЕВАЯ МАСКА вхол TEL SHALL T АДРЕС МАС SSID ТИП СЕТИ ИНФРАСТРУКТУРА WEP/WPA выкл. КАНАЛ 0 УРОВЕНЬ СИГНАЛА 90% Ехи:ВЫХОД :ПЕРЕМ. INTERPEM. 📟 компьютері

| PROJECTOR ADJ  | JSTMENT NE      | TWORK SETTINGS  |             |            |
|----------------|-----------------|-----------------|-------------|------------|
| SETTINGS NAM   | E ALERT MAI     | NETWORK SERVICE | CRESTRON IN | IFORMATION |
| PADDRESS CO    | ONNECTION       | ECURITY         |             |            |
|                |                 |                 |             |            |
| WIRELESS LAN > | PROFILE 1 > COI | NECTION         |             |            |
| SSID           | :               | 1.1             | (S          | ITE SURVEY |
|                |                 |                 |             |            |
| NETWORK TYPE   | INICDACTOR      |                 |             |            |
| NETWORK TYPE   | : INFRASTR      | JCTORE V        |             |            |

### 6-4. Подключение проектора к доступному в продаже маршрутизатору беспроводной локальной сети

Здесь описывается порядок действий с использованием серии NP-M в качестве примера. Серии NP-UM, NP-P, NP-PA, NP-PX и NP-PH также могут быть подключены к беспроводной локальной сети.

### Операции на маршрутизаторе беспроводной локальной сети

Сначала выполните сетевые настройки на маршрутизаторе беспроводной локальной сети. Для получения информации о процедуре установки см. инструкцию по эксплуатации маршрутизатора беспроводной локальной сети.

### Операции на проекторе

[1] Подключите проектор к маршрутизатору беспроводной локальной сети с помощью кабеля локальной сети.

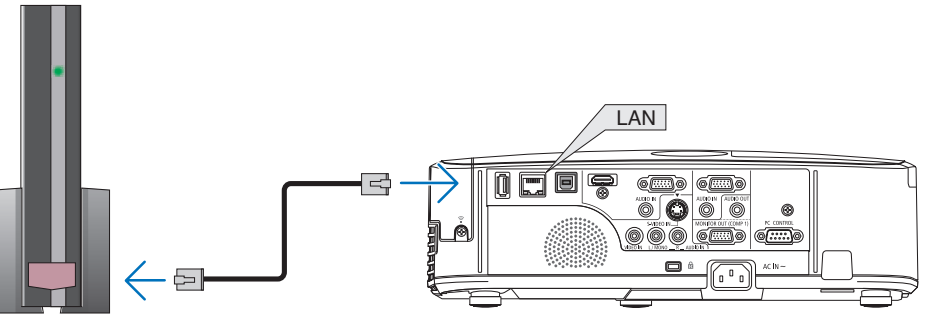

- [2] Включите питание проектора.
- [3] Нажмите кнопку MENU на пульте дистанционного управления. Отобразится экранное меню.
- [4] Выберите вкладку [ВКЛ.], а затем вкладку [ПРОВОД. ЛОКАЛ. СЕТЬ].
- [5] Убедитесь в том, что [ПРОВОД. ЛОКАЛ. СЕТЬ] установлена на значение [РАЗРЕШИТЬ].

Если она установлена в положение [ОТКЛЮЧИТЬ], нажмите кнопку ENTER для переключения на [РАЗРЕШИТЬ].

ПРОВОД. ЛОКАЛ. СЕТЬ УСТАНОВКИ ВОССОЕДИНЯТЬ СЕМТЕР: ВЫБРАТЬ СЕМТ: ВЫХОД ‡:ПЕРЕМ. ◆:ПЕРЕМ. ▼ КОМПЬЮТЕР1 Ø

ИНФ

BOCCT.

HACTP.

ИСТ

- [6] Установите курсор на [УСТАНОВКИ], затем нажмите кнопку ENTER.
- [7] Убедитесь в том, что настройка [DHCP] установлена на значение [ВКЛ.].

Если она установлена в положение [ВЫКЛ.], нажмите кнопку ENTER для переключения на [ВКЛ.].

### [8] Нажмите кнопку EXIT.

Вновь появится экран «ПРОВОД. ЛОКАЛ. СЕТЬ».

[9] Установите курсор на [ВОССОЕДИНЯТЬ], затем нажмите кнопку ENTER.

### [10] Нажмите кнопку MENU.

Экранное меню закроется.

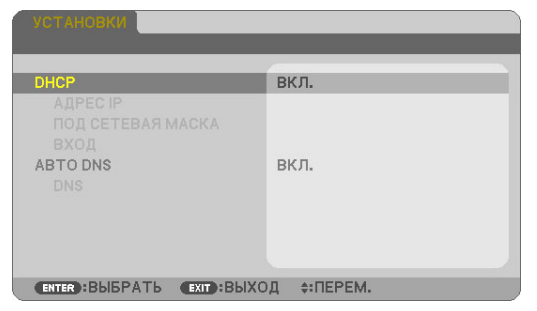

| ИСТ. НАСТР. ВКЛ.<br>ОПЦИИ(1) • ОПЦИИ(2) • ПР | ИНФ.<br>ОВОД. ЛОКАЛ. СЕТЬ ► | BOCCT. |
|----------------------------------------------|-----------------------------|--------|
| ПРОВОД. ЛОКАЛ. СЕТЬ<br>УСТАНОВКИ             | РАЗРЕШИТЬ                   |        |
| воссоединять                                 |                             |        |
|                                              | ОД ‡:ПЕРЕМ.                 |        |

### Торговые марки

- Apple, Mac, Mac OS, MacBook и iMac являются товарными знаками компании Apple Inc., зарегистрированными в США и других странах.
- Арр Store является знаком обслуживания Apple Inc.
- iOS является товарным знаком или зарегистрированным товарным знаком компании Cisco в США и других странах и используется по лицензии.
- Microsoft, Excel, PowerPoint являются зарегистрированными торговыми марками американской корпорации Microsoft Corporation в США и других странах.
- Google и Google Search являются зарегистрированными торговыми марками или торговыми марками Google Inc.
- Twitter является зарегистрированной торговой маркой или торговой маркой Twitter, Inc.
- Adobe и Acrobat являются торговыми марками Adobe Systems Incorporated.
- Wi-Fi®, Wi-Fi Alliance® и Wi-Fi Protected Access (WPA и WPA2)® являются зарегистрированными торговыми марками Wi-Fi Alliance.
- Dropbox является зарегистрированной торговой маркой или торговой маркой американской корпорации Dropbox, Inc.
- GoodReader является зарегистрированной торговой маркой или торговой маркой Юрия Селюкова.
- Названия других производителей или продуктов, включенные в настоящую инструкцию по эксплуатации, являются зарегистрированными торговыми марками или торговыми марками соответствующих компаний.

### ПРИМЕЧАНИЕ

- (1) Полное или частичное воспроизведение содержания данного руководства запрещено.
- (2) Содержание данного руководства может изменяться без уведомления.
- (3) Данное руководство было подготовлено с особой тщательностью. Однако, если Вы заметите сомнительное содержание, ошибки, упущения и т.д., пожалуйста, свяжитесь с компанией NEC Display Solutions.
- (4) Пожалуйста, имейте в виду, что компания NEC Display Solutions не будет нести никакой ответственности за претензии о возмещении ущерба, в отношении упущенной выгоды и т. д., вызванных использованием данного устройства, несмотря на пункт (3) выше.

### © NEC Display Solutions, Ltd. 2012-2015

Копирование, изменение и т.д. без разрешения компании NEC Display Solutions, Ltd. запрещено.